\_\_\_\_\_

Microsoft(R) Windows(R) 2000/XP F3977A3XX UHF帯RFIDタグ・リーダライタ ロングレンジタイプ ドライバインストールマニュアル

All Rights Reserved, Copyright (C) 富士通フロンテック株式会社 2005

1. 動作環境,対象装置

\_\_\_\_\_

- 1)動作環境 Windows 2000 Professional 日本語版 Windows XP Professional 日本語版 2) 対象装置 F 3977A312(アンテナー体型USB接続タイプ) F3977A313(アンテナー体型USB接続タイプ) F3977A313(アンテナー体型LAN接続タイプ) F3977A362(アンテナ分離型USB接続タイプ) F3977A363(アンテナ分離型LAN接続タイプ)
- 2. ドライバ解凍方法

ダウンロードしたファイルは自己解凍書庫になっています。 適当なディレクトリにダウンロード後、実行して解凍してください。 ダウンロードしたファイルがあるディレクトリにRFRWUDriverVXXLXXフォル ダ(XX部分はドライバ版数)が作成され、そのフォルダの下にドライバインス トール用ファイルが解凍されます。

解凍後のファイル一覧 • RFRWU\_Drv.dll • RFRWU\_DrvDLL.ini

- RFRW. inf
- RFRW. sys
- setup, bat
- drvcopy.bat

ドライバ新規インストール方法

本ドライバは、以下の方法でインストールしてください。(ドライバ更新時 は、4項を参照ください。) なお、インストール元は必ずしもフロッピィディスクである必要はありませ ん。以下ではフロッピィディスク a: にドライバインストール用ファイルが あるものとして説明します。

- (1) リーダライタ装置は、まだPCに接続しないでください。
   (2) 管理者権限を持つアカウント(Administratorsグループに属しているアカウント) でログオンしてください。
   (3) a: ドライブに本ドライバの記録されたディスクを挿入してください。
   (4) [スタート]メニューから[ファイル名を指定して実行...]を選択して
- (4) (ヘン 「コンーー なっこう)
   ください。
   (5) "a:¥setup. bat" と入力し、[OK]ボタンを押してください。
   コンソール画面が出て、インストールが始まります。
   (6) インストールが正常終了すると、コンソール画面に
   " 正常にドライバセットアップが完了しました。"

- )リーダフイダをUSDクーフル Cruic 接続しててたらい。 以降は、Windows2000の場合は(10)へ、WindowsXPの場合は(20)へお進 みください。 なお、リーダライタをUSBケーブルでPCに接続して何も表示されなければ、 すでにインストールは完了済みです。(30)へ進んでください。

※Windows2000の場合

- ※Windows2000の場合

   (10)「新しいハードウェアの検索ウィザードの開始」ダイアログが表示されたら、「次へ」ボタンを押してください。
   (11)「ハードウェアデバイスドライバのインストール」ダイアログが表示されたら、「デバイスに最適なドライバを検索する(推奨)」を選択し、「次へ」ボタンを押してください。
   (12)「ドライバファイルの特定」ダイアログが表示されたら、「場所を指定」を選択し、「次へ」ボタンを押してください。
   (13)「製造元のファイルのコピー元」入力エリアに「a:¥」と入力し、「OK」ボタンを押してください。
   (14)以下のように表示されたら、「次へ」ボタンを押してください。

- (14) 以下のように表示されたら、「次へ」ボタンを押してください。
  - このデバイスのドライバが見つかりました。このドライバをインストール するには、[次へ]をクリックしてください。

a:¥rfrw.inf

- (15)「新しいハードウェアの検索ウィザードの完了」ダイアログが表示されたら、完了ボタンを押してください。インストールは完了です。(30)へ進んでください。

※Windows X Pの場合 (20)「新しいハードウェアの検索ウィザードの開始」ダイアログが表示され たら、「ソフトウェア検索のため、Windows Updateに接続しますか?」に

- 対して「いいえ、今回は接続しません(T)」を選択し、「次へ」ボタンを 押してください。 「インストール方法を選んでください。」に対して「一覧または特定の場 所からインストールする」を選択し、「次へ」ボタンを押してください。 (21)「次の場所で最適のドライバを検索する」を選択し、「次の場所を含め る」を選択後、入力エリアに「a:¥」と入力し、「次へ」ボタンを押して ください。 (22)もし以下のメッセージが表示された場合、続行ボタンを押してください。 表示されない場合は、次へ進んでください。 ロハードウェア RFRW Sys FUJITSU RF tag RW を使用するためにインストールしようとしているソフトウェアは、Windows XPとの 互換性を検証するWindowsロゴテストに合格しておりません。 (このテストが重要である理由) インストールを続行した場合、システムの動作が損なわれたり、システム が不安定になるなど、重大な障害を引き起こす要因となる可能性があり ます。今すぐインストールを中断し、Windowsロゴテストに合格したソフ トウェアが入手可能かどうか、ハードウェアベンダーに確認されることを、 Microsoftは強くお勧めします。 (23)「新しいハードウェアの検索ウィザードの完了」ダイアログが表示されたら、完了ボタンを押してください。インストールは完了です。
   (30)へ進んでください。 (30) フロッピィディスクをフロッピィドライブから抜いた後、Windowsの再 起動後、以下を実施してドライバが正常にインストールされているか確認 してください。 してください。 a) Windowsディレクトリ(一般的にはC:¥WINNT又はC:¥WINDOWS)の下 のRFRWU\_Drv.dllを右クリックし、「プロパティ」→「バージョン情報 」タブ→「詳細」の「項目」欄の「製品バージョン」を選択し、「値」 が「3.0.5.0」であることを確認。 b) USB接続の場合、以下の確認を実施してください。 Windowsの「スタート」→「設定」→「コントロールパネル」→ 「システム」→「ハードウェア」タブ →「デバイスマネージャ」 を開き、「USB (Universal Serial Bus) コントローラ」をダブルクリ ック→「RFRW. Sys FUJITSU RF tag RW」を右クリック→「プロパテ ィ」を選択→「ドライバ」タブ→「ドライバの詳細」→「ファイルバ ージョン」が「V1.001」であることを確認。
  - 注)WindowsXPの場合、接続するPCのUSBコネクタ差込口毎に、リーダ ライタの初期接続時、『新しいハードウェア検出ウィザード』のウ ィンドウが表示されます。(USBハブを使用した場合も、ハブのUSB コネクタ差込口毎に、同様に表示されます。) その場合も、上記と同様の手順にて、ドライバインストール作業を 行ってください。

4. ドライバ更新方法

本ドライバは、以下の方法で更新してください。(新規インストール時は、 3項を参照ください。) なお、インストール元は必ずしもフロッピィディスクである必要はありませ *⊷* 以下ではフロッピィディスク a: にドライバインストール用ファイルがある ものとして説明します。

- (1) リーダライタ装置は、まだPCに接続しないでください。
   (2) 管理者権限を持つアカウント(Administratorsグループに属しているアカウント)でログオンしてください。
   使用しているアプリケーションは、すべて閉じてください。
   (3) a: ドライブに本ドライバの記録されたディスクを挿入してください。
   (4) [スタート]メニューから[ファイル名を指定して実行...]を選択して
- ください。

- ください。
   (5) "a:¥setup.bat" と入力し、[OK]ボタンを押してください。コンソール画面が出て、インストールが始まります。
   (6) インストールが正常終了すると、コンソール画面に
   "正常にドライバセットアップが完了しました。"のメッセージが出力されますので、確認してください。
   (7) コンソール画面を閉じた後、リーダライタをUSB又はRS2320ケーブル又はLANケーブルでPCに接続してください。
   その後、(30)へ進みドライバが正常にインストールされているか確認 その後、(30)へ進みドライバが正常にインストールされているか確認 してください。